# 金笛单口网口设备使用说明

一、准备工作

以下配置都需要在同一网段下进行,可以找一台电脑或笔记本把 IP 改成和 短信设备同一网段 IP,单口网口设备的默认 IP 地址: 192.168.0.7,子网掩码: 255.255.255.0,网关: 192.168.0.1

二、硬件安装

首先安装好 SIM 卡, 然后接好电源和网线, 上电后网口的绿灯常亮橘灯闪烁, 说明网口工作正常, SIM 卡旁边的指示灯闪烁, 说明短信模块运行正常, 读卡正常。

三、软件安装(适用 Windows 系统)
 使用前我们需要安装配置软件: USR-VCOM 和 USR-TCP232-M4,E45-V2.3.0.78
 1、首先安装 USR-VCOM

双击安装包 🛃 USR-VCOM\_V3.7.2.525\_Setup .exe

直接点击下一步下一步就可以了,安装过程中可以修改安装路径,如下图

| USK-VCOW SCREEP                |               | CCCCCCC.       |
|--------------------------------|---------------|----------------|
| 安装文件夹                          |               | 2011           |
| 您想将 USR-VCOM 安装至               | <b>小可处?</b>   | 441            |
| 软件将被安装到以下列出。<br>改"浏览现有的文件夹。    | 的文件夹中。要选择不同的位 | 置,键入新的路径,或单击"更 |
| 将 USR-VCOM 安装到:                |               |                |
| D:\USR-VCOM                    |               | 更改 (H)         |
| 祈需空间: 10.4 MB<br>选定驱动器的可用空间: : | 16.63 GB      |                |
|                                | 〈波回(8)】       | 下              |

安装完成以后在桌面出现一个快捷方式说明已经安装成功

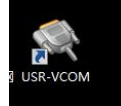

2、USR-TCP232-M4,E45-V2.3.0.78(下面简称 USR-M4) 配置工具不需要安装, 直接双击打即可打开

四、应用指导

※ 短信设备 Server 工作模式, 支持 web 中间件

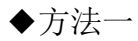

| (D) Ling    | lish(L) 帮助(Z)                                                                                                    |               |                                                                                                    |                   |                        |     |
|-------------|----------------------------------------------------------------------------------------------------|---------------|----------------------------------------------------------------------------------------------------|-------------------|------------------------|-----|
| 索列表 [2      | 生搜索列表中单击设行                                                                                                    | 备即可读取参数]      |                                                                                                    | 端口1 端口2           | 端口3 端口4                |     |
| <b>公备IP</b> | 设备名称                                                                                                    | MAC地址         | 版本                                                                                                    | 101301045         |                        |     |
|             |                                                                                                    |               |                                                                                                    | 串口波特率:            | 115200 👻               | (?) |
|             |                                                                                                    |               |                                                                                                    | 校验/数据/停止:         | NONE • 8 • 1 •         | (?) |
|             |                                                                                                    |               |                                                                                                    | 串口流控制:            | None 💌                 | (?) |
|             |                                                                                                    |               |                                                                                                    | 工作方式:             | TCP Server 🔹           | (?) |
|             |                                                                                                    |               |                                                                                                    | 目标IP/域名:          | 192. 168. 0. 98        | (?) |
|             | 🔍 搜索设备                                                                                                    |               | 清除ARP表 第答E45                                                                                                    | 远程端口:             | 7149                   | (?) |
|             |                                                                                                    |               |                                                                                                    | 本地端口:             | 20                     | (?) |
| 17月         | 网页 🛛 🚺                                                                                                    | 设备重启          | 🔷 恢复出厂                                                                                                    | TCP Server 样式:    | 透明传输                   | (?) |
| 础设置         |                                                                                                    |               |                                                                                                    | ModbusTCP:        | None 💌                 | (?) |
|             |                                                                                                    |               |                                                                                                    | 串口打包时间:           | 0 毫秒 (0~255)           | (?) |
|             | IP地址类型:                                                                                                    | 静态IP ▼        | (?)                                                                                                    | 串口打包长度:           | 0 字节 (0~1460)          | (?) |
|             | 模块静态IP:                                                                                                    | 192.168.0.10  | (?)                                                                                                    | 📄 同步波特率 (类F       | JFC2217)               | (?) |
|             | 子网掩码:                                                                                                    | 255.255.255.0 | (?)                                                                                                    | □ 启用透传云           |                        | (?) |
|             | 网 关:                                                                                                    | 192.168.0.2   | (?)                                                                                                    | 设备编               | E 12345678901234567890 |     |
|             |                                                                                                    |               |                                                                                                    | <u>im 14 co</u> 1 | ]                      |     |
|             | AND A DESCRIPTION OF A DESCRIPTION OF A |               | and the second second se |                   |                        |     |

1、双击打开配置软件 🏶 USR-TCP232-M4,E45-V2.3.0.78.exe

2、点击搜索设备,会自动搜索到我们的网口设备的信息,包括 IP、名称、 MAC 地址和版本号

|            |           |                      |               | Shift a | 3mg Lui 2    | SWID2 SWID4            |     |
|------------|-----------|----------------------|---------------|---------|--------------|------------------------|-----|
| 受备IP       | 设备名称      | MAC地址                | 版本            |         |              |                        |     |
| 92.168.0.7 | USR-K7    | 9C A5 25 8D 29 C1    | 3016          | 串口      | 波特率:         | 115200 👻               | (?) |
| -14        | 这信自       |                      |               | 参加      | (粉根)(古山。     |                        | (0) |
| 9          | (用口心)     |                      |               | 12.92   | / 纵循/ 1 牵 止: |                        | ιO. |
|            |           |                      |               | 串口      | 流控制:         | None 🔻                 | (?) |
|            |           |                      |               | 工作      | 方式:          | TCP Server 🔹           | (?) |
|            |           |                      |               | 目标      | IP/掝名:       | 192. 168. 0. 201       | (?) |
|            | 🔍 搜索设备    | 庸 □<br>第 □           | 除ARP表<br>容E45 | 远程      | 端口:          | 23                     | (?) |
|            |           |                      | ]             | 本地      | 端口:          | 23                     | (?) |
| 📄 打开区      | 硕 🚺       | 设备重启                 | 恢复出厂          | TCP     | Server 样式:   | 」透明传输    ▼             | (?) |
| 础设置        |           |                      |               | Modb    | usTCP:       | None 🔻                 | (?) |
|            |           |                      |               | 串口      | 打包时间:        | 0 毫秒 (0~255)           | (?) |
|            | IP地址类型: 〔 | 静态IP 🔻 (?)           |               | 串口      | 打包长度:        | 0 字节 (0~1460)          | (?) |
|            | 模块静态IP:   | 192. 168. 0. 7 (?)   |               |         | ∃步波特室 (类)    | FC2217)                | (?) |
|            | 子网掩码 :    | 255. 255. 255. 0 (?) |               |         | 3月读传云        |                        | (?) |
|            | ⊠ ¥:      | 192. 168. 0. 1 (?)   |               |         | 设备编          | 号 12345678901234567890 |     |
|            | 1         |                      |               |         | 通讯密          | 码 12345678             |     |
|            |           |                      |               |         |              |                        |     |

| 3、 | 然后单击设备信息可对设备进行配置 |
|----|------------------|
|    |                  |

|            |            |                                                                                             |                                         |                |                                                | _   |
|------------|------------|---------------------------------------------------------------------------------------------|-----------------------------------------|----------------|------------------------------------------------|-----|
| 索列表〔花      | E搜索列表中单击设备 | 計即可读取参数]                                                                                    |                                         | 端口1            |                                                |     |
| 设备IP       | 设备名称       | MAC地址                                                                                       | 版本                                      |                |                                                |     |
| 92.168.0.7 | USR-K7     | 9C A5 25 8D 2                                                                               | 9 C1 3016                               | 串口波特案:         | 115200                                         | (?) |
|            |            |                                                                                             |                                         |                |                                                |     |
|            |            |                                                                                             |                                         | 校验/数据/得止:      |                                                | (?) |
|            |            |                                                                                             |                                         | 串口流控制:         | None 🔻                                         | (?) |
|            |            |                                                                                             |                                         | 工作方式:          | TCP Server 💌                                   | (?) |
|            |            |                                                                                             |                                         | 目标IP/域名:       | 192, 168, 0, 201                               | (?) |
|            | 🔍 搜索设备     |                                                                                             | ]清除ARP表<br>  筆容E45                      | 远程端口:          | 23                                             | (?) |
|            |            |                                                                                             |                                         | 本地端口:          | 23                                             | (?) |
| 17         | 网页 📃 🔕     | 设备重启                                                                                        | 🥥 恢复出厂                                  | TCP Server 样式: | 透明传输                                           | (?) |
| 础设置        |            |                                                                                             |                                         | ModbusTCP:     | None 🗸                                         | (?) |
|            |            |                                                                                             |                                         | 串口打包时间:        | 0 毫秒 (0~255)                                   | (?) |
|            | IP地址类型:    | 静态IP                                                                                        | ?)                                      | 串口打包长度:        | 0<br><sup>0</sup> <sup>2</sup> <sup>1460</sup> | (?) |
|            | 模块静态IP:    | 192.168.0.7                                                                                 | ?)                                      | ▼ 同步波特率 (类R)   | FC2217)                                        | (?) |
|            | 子网掩码 :     | 255.255.255.0                                                                               | (?)                                     | □ 启用透传云        |                                                | (?) |
|            | 网 关,       | 192, 168, 0, 1                                                                              | (v)                                     | 设备编号           | 3                                              |     |
|            |            |                                                                                             |                                         | 通讯密码           |                                                |     |
|            |            |                                                                                             |                                         |                |                                                |     |
| 完          | 整显示 +      | 4</td <td>「 は は し は し は し は し は し は し は し は し は し</td> <td></td> <td>✔ 端口1设置</td> <td></td> | 「 は は し は し は し は し は し は し は し は し は し |                | ✔ 端口1设置                                        |     |

在左侧基础设置里是对网口端的参数设置,我们可以对设备的 IP 地址、网 关等进行设置,设置完点击基础设置即可保存;右侧部分是对串口端的参 数设置,在端口配置里我们可以对串口的波特率,工作方式,本地端口号 等进行设置。在我们现在使用的这种连接方式下,我们需要将模块工作模 式选为 TCP Server 模式,本地端口可以用自动生成的也可以自己修改,修 改完这两项以后点端口1设置,然后关闭配置工具即可。

### 4、打开 WEB 中间件

在设备配置里点开网口设备配置

| <b>金笛短信中间件</b><br>WEB版V3.6.7 | ▶ 设备列表 | ē    |           |           |                              |                       |      |
|------------------------------|--------|------|-----------|-----------|------------------------------|-----------------------|------|
| )管理菜单 🗸 🗸                    |        | 序号   | 端口号       | 波特率       | AT标识                         | SMS卡号                 | 信号强度 |
| 🛄 首页                         | 检测设备   | 保存配置 | 删除配置 启用设备 | 停止设备 注册设备 | 网口设备配置                       |                       |      |
| 47 设备配置                      |        |      |           |           |                              |                       |      |
| 👖 手机设备                       |        |      |           |           | (                            |                       | ~ )  |
| 🥃 熱据源设置                      |        |      |           |           | ※ 网口设备配置 网页对话标               |                       |      |
| 🛅 公共地址本                      |        |      |           |           | [€] http://192.168.0.98:8090 | i/netDeviceConfig.jsp |      |
| 🛅 地址本                        |        |      |           |           | ▶ 添加设备                       |                       |      |
| 🛂 发送短信                       |        |      |           |           |                              |                       |      |
| 💼 待发送列表                      |        |      |           |           | 网口设备IP地址:                    | 192.168.0.7           |      |
| 🛅 短信记录                       |        |      |           |           | 起始端口:                        | 23                    |      |
| 📁 系统日志                       |        |      |           |           | 结束端口:                        | 23                    |      |
| 🌽 系统设置                       |        |      |           |           | 添加设备                         | 删除设备 取消               |      |
| 👝 网关服务                       |        |      |           |           |                              |                       |      |
| 🎥 系统管理                       |        |      |           |           |                              |                       |      |
| 🔐 修改密码                       |        |      |           |           |                              |                       |      |
| C 過出控制台                      |        |      |           |           | http://102.169.0.09/5 🔿 Into | root / 尼访德士· 禁田       |      |
| pyright © 2019 全笛软件          |        |      |           |           | nttp://192.106.0.983         | met   th:Plg.tv: 亲用   |      |

填写 IP 地址和端口号, IP 地址是我们在 USR-M4 配置工具里设置的网口 设备的 IP, 起始端口和结束端口要与我们 USR-M4 设置的本地端口一致, 然后点击添加设备, 点击 OK, 关闭窗口。然后点击 WEB 中间件的检测设备按 钮

| 金笛短信中间件<br>WEB版V3.6.7 | <ul> <li>设备列</li> </ul> | ₹.   |                |        |         |                      |            |                         |       |      |     |
|-----------------------|-------------------------|------|----------------|--------|---------|----------------------|------------|-------------------------|-------|------|-----|
| ○ 管理菜单 ↓              | 8                       | 序号   | 端口号            | 波特率    | AT标识    | SWS卡号                | 信号强度       | 芯片厂商                    | 工作模式  | 状态   | 注册  |
| 📑 首页                  | 12                      | 1    | 2081           | 9600   | ₩AT     |                      |            |                         |       | *未识别 |     |
| <br>0002              |                         | 2    | 192.168.0.7:23 | 115200 | OK      | 898602D00118F00742T1 | 23, 0 1111 | Quectel_Ltd/Quectel_N35 | 发送/接收 | 傳止   | 已授权 |
| ■ 手机设备                | 检测设备                    | 保存配置 | 開線配置 自用设备      | 停止设备   | 注册设备 网口 | <b>经省配置</b>          |            |                         |       |      |     |

如图检测出了端口,就可以和 WEB 中间件一起使用了,具体使用方法请参见 WEB 中间件用户手册。

#### ◆方法二

在浏览器中输入 http://192.168.0.7(192.168.0.7 是网口设备出厂默认 IP), 回车进入页面输入用户名密码(默认均为 admin),进入配置界面,具体配 置方法请参见◆**方法一** 

| Version : v3016 |                                                    | 中文                                               |
|-----------------|----------------------------------------------------|--------------------------------------------------|
|                 |                                                    |                                                  |
| Current Status  | Parameter                                          | Help                                             |
| Local IP Config | Baud Rate: 115200 bps(600~230400)bps               |                                                  |
| TTI 1           | Data Size: 8 🔻 bit                                 | <ul> <li>Local Port<br/>1~65535. when</li> </ul> |
| nu              | Parity: None 🔻                                     | TCP Client, set<br>this to 0 means               |
| Web to Serial   | Stop Bits: 1 V bit                                 | use random local                                 |
| Misc Config     | Flow Mode: NONE 🔻                                  | port<br>- Remote Port                            |
| Reboot          | UART Packet Time: 0 (0~255)ms                      | 1~65535                                          |
|                 | UART Packet Length: 0 (0~1460)chars                | Packet                                           |
|                 | Sync Baudrate(RF2217 Similar): 🗷                   | default 0/0,                                     |
|                 | Enable Uart Heartbeat Packet: 📃                    | means automatic                                  |
|                 | Socket A Parameters                                | mechanism; you                                   |
|                 | Work Mode: TCP Server ▼ None ▼                     | none-zero value                                  |
|                 | TCP Server MAX Sockets: 8 V Up to MAX KICK V       |                                                  |
|                 | Local/Remote Port Number: 23 23 (1~65535)          |                                                  |
|                 | PRINT:                                             |                                                  |
|                 | ModbusTCP Poll: 📄 Poll Timeout : 200 (200~9999) ms |                                                  |
|                 | Enable Net Heartbeat Packet: 📃                     |                                                  |
|                 | Registry Type: None   Location Connect With        |                                                  |
|                 | Socket B Parameters                                |                                                  |
|                 | Work Mode: NONE                                    |                                                  |
|                 | Save Cancel                                        |                                                  |
|                 |                                                    |                                                  |
|                 |                                                    |                                                  |

## ※ 短信设备虚拟串口模式, 支持 VC 中间件和 WEB 中间件

1、双击打开 USR-VCOM, 点击自动创建按钮

| 设备(D)          | 工具(T) 选项( | O) English 帮     | 助(H)                                                                                                    | 1    |              | _   |                |      |      |     |
|----------------|-----------|------------------|----------------------------------------------------------------------------------------------------|------|--------------|-----|----------------|------|------|-----|
| <b>《</b><br>添加 |           | です。<br>接<br>夏位计数 | いた いっぽう しんしょう しんしょ しんしょ | 题。搜索 |              |     | <b>小</b><br>退出 |      |      |     |
| 备注             | 串口号       | 串口参数             | 串口状态                                                                                                    | 网络协  | ·<br>义   目 相 | 示IP | 1              | 目标端口 | 本地端口 | 串口接 |
|                |           |                  |                                                                                                    |      |              |     |                |      |      |     |
|                |           |                  |                                                                                                    |      |              |     |                |      |      |     |
|                |           |                  |                                                                                                    |      |              |     |                |      |      |     |

### 软件会自动扫描出设备信息

| 设备序号  | 设备类型      | 设备MAC        | 设备IP        | 设备名称   | 状态   |
|-------|-----------|--------------|-------------|--------|------|
| 1     | E45-Port0 | 9CA5258D29C1 | 192.168.0.7 | USR-K7 |      |
|       |           |              |             |        |      |
|       |           |              |             |        |      |
| Г 全 选 |           | Q fi         | 新扫描         | 委一不 🙊  | 📲 完成 |
| □ 全选  | 卡" 对勿许说   |              |             | 委一可 🖗  | 🚽 完成 |

2、勾选设备,然后点击下一步,点击完成,自动回到主界面, 串口号代表网口设备虚拟出来的端口号,目标 IP 显示单口网口设备的 IP 地 址,网络状态"已连接"说明网口设备已经联网可以使用

| ≪ 有人虚拟串□软件 V3.7.2.525                   |                |            |             |      |       |      |      |      |      |         | X |
|-----------------------------------------|----------------|------------|-------------|------|-------|------|------|------|------|---------|---|
| 设备(D) 工具(T) 选项(O) English 帮助(H)         |                |            |             |      |       |      |      |      |      |         |   |
| ☆☆ ☆☆ ☆ ↓ ☆ ↓ ☆ ↓ ☆ ↓ ☆ ↓ ☆ ↓ ☆ ↓ ☆ ↓ ☆ | <b>》</b><br>监控 |            |             |      |       |      |      |      |      |         |   |
| 备注 串口号 串口参数                             | 串口状态           | 网络协议       | 目标IP        | 目标端口 | 本地端口  | 串口接收 | 网络接收 | 网络状态 | 注册ID | CloudID |   |
| E45-Port0 [9 COM2                       | 未使用            | TCP Client | 192.168.0.7 | 23   | 0.550 | 0    | 0    | 已连接  | 0    |         |   |
|                                         |                |            |             |      |       |      |      |      |      |         |   |

3、不要退出 USR-VCOM 配置软件,打开 WEB 中间件,在设备配置里点击检测设备,就能检测出我们上面虚拟出来的 COM 口即 COM2,就可以和 WEB 中间件一起使用了,具体使用方法请参见 WEB 中间件用户手册。

| 金笛短信中间件<br>WEB版V3.6.7 | > 设备列表 | • 设备列表 |             |          |         |                      |      |                         |       |      |     |  |  |
|-----------------------|--------|--------|-------------|----------|---------|----------------------|------|-------------------------|-------|------|-----|--|--|
| 😒 管理菜单 — →            |        | 序号     | 嶺口号         | 波特军      | AT标识    | SWS卡号                | 信号强度 | 芯片厂商                    | 工作模式  | 状态   | 注册  |  |  |
| 🔜 首页                  | 8      | 1      | <u>CON1</u> | 9600     | 不at     |                      |      |                         |       | *未识别 |     |  |  |
|                       | 8      | 2      | COM2        | 115200   | OK      | 898602D00118F0074271 | 22,0 | Quectel_Ltd/Quectel_N35 | 发送/接收 | 停止   | 已腰权 |  |  |
| <b>[]</b> 手机设备        | 检测设备   | 保存配责   | 制统观察        | 自用设备 傳作: | 没备 注册设备 | 网口设备配合               |      |                         |       |      |     |  |  |
| 🚍 \$133 6 H           |        |        |             |          |         |                      |      |                         |       |      |     |  |  |

#### ※联系方式

地址: 北京市海淀区知春路 23 号量子银座 9 座(863 软件园) 邮编: 100191 电话: 010-82358387,82356575,82356576,82356577 传真:010-82358387 转 6004 短信技术支持网址: www.sendsms.cn